| Oversiew        | A Summary account reflects the ac                                                                                     |                                    | tod optivity of o                                             | no or more posting ecoupts                                                        |
|-----------------|----------------------------------------------------------------------------------------------------|------------------------------------|---------------------------------------------------------------|-----------------------------------------------------------------------------------|
| Overview        | Summary accounts may be used for                                                                                      | cumula<br>or verifi                | cation of availab                                             | le funds ("Budget Check Accounts")                                                |
|                 | if desired. For example,                                                                                              | Ji verni                           |                                                               | ie fands ( Dauget Check Accounts ),                                               |
|                 | These Posting Accounts                                                                                                |                                    | All roll into this                                            | s Summary Account                                                                 |
|                 | 101-000-5401 Salaries. FT                                                                                             | $\rightarrow$                      | 101-000-5000                                                  | Personal Services Summary                                                         |
|                 | 101-000-5402 Salaries, PT                                                                                             | $\rightarrow$                      | 101-000-5000                                                  | Personal Services Summary                                                         |
|                 | 101-000-5403 Overtime                                                                                                 | $\rightarrow$                      | 101-000-5000                                                  | Personal Services Summary                                                         |
|                 | While                                                                                                    |                                    |                                                               |                                                                                   |
|                 | This Posting Account                                                                                                  |                                    | Rolls into all of                                             | these Summary Accounts                                                            |
|                 | 101-000-5401 Salaries, FT                                                                                             | $\rightarrow$                      | 101-999-5000                                                  | All Expenses - All Depts                                                          |
|                 | 101-000-5401 Salaries, FT                                                                                             | $\rightarrow$                      | 101-000-5000                                                  | Personal Services Summary                                                         |
|                 | 101-000-5401 Salaries, FT                                                                                             | $\rightarrow$                      | 101-000-5999                                                  | Salaries FT – Finance Dept                                                        |
|                 | 101-000-5401 Salaries, FT                                                                                             | $\rightarrow$                      | 101-999-5400                                                  | Salaries FT – All Depts                                                           |
| Getting Started | <ul> <li>An unlimited number of summ</li> </ul>                                                                       | nary aco                           | counts can be us                                              | ed for a fiscal year                                                              |
|                 | <ul> <li>A posting account may roll int</li> </ul>                                                                    | o an un                            | limited number                                                | of summary accounts                                                               |
|                 | <ul> <li>A posting account may have it<br/>summary account level instead<br/>budget check account on the f</li> </ul> | ts "Avai<br>d of the<br>first line | lable Funds" or '<br>e individual posti<br>e, with the box cl | "Budget Checking" performed at a<br>ng account level. Define this with<br>hecked. |
|                 | <ul> <li>A summary account must exis<br/>posting account</li> </ul>                                                   | t in the                           | Chart of Accoun                                               | ts before it can be assigned to a                                                 |
|                 | <ul> <li>Transactions cannot be posted<br/>accounts reflecting the detail i</li> </ul>                                | d to Sur<br>in the P               | nmary accounts;<br>osting accounts                            | ; these are simply aggregate                                                      |
|                 | <ul> <li>A summary account cannot ro</li> </ul>                                                                       | oll into a                         | nother summar                                                 | y account                                                                         |
|                 | Commence and the second methods in a shire                                                                            |                                    |                                                               |                                                                                   |

 Summary account relationships may be created or modified at any time and the accumulations re-built at any time

### Overview of the Summary Accounts screen...

| 📼 [AUC] 1020-Maint         | ain Summary Accounts<br>Maintain Summary Accounts                                                                                                    | Posting accounts are here                                                                                                    |    |
|----------------------------|----------------------------------------------------------------------------------------------------|----------------------------------------------------------------------------------------------------|----|
| Actions                    | FY         Posting Account#         Account Type           2022         [0096-000-0000-000-00-52085         Expenditure           TEST C-PRIOR YEAR EXPE         Expenditure | Sub Type<br>Posting                                                                                                    |    |
| 1-Add Line(s)              | Line Summary Account                                                                                                    | Description Budget Check Line                                                                                                    | 1? |
| 2-Erase Line               |                                                                                                    |                                                                                                    |    |
| 3-Delete Line              | 1 0096-000-0000-000-00-00-50200<br>2 0096-490-0000-004-00-00-52000                                                                                                    | EXPENSES                                                                                                    |    |
| 4-Delete Account           | 3 0000-000-0000-000-00-000000                                                                                                    |                                                                                                    |    |
| 5-Reports                  |                                                                                                    |                                                                                                    |    |
| 6-Chart of Accts           |                                                                                                    |                                                                                                    |    |
| 7-Rebuild Summary Accounts | Enter the Summary account(s)<br>into which this posting<br>account will "roll up".                                                                                           | To use a summary account to verify<br>available funds for this Posting account,<br>enter a summary account on Line 1 and<br>check the <b>Budget Check Line 1?</b> box. |    |

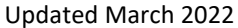

General Ledger Account Maintenance

**Relationships...** 

Creating

Every posting account is listed in the Maintain Summary Accounts screen. When new Posting accounts are created in the Chart of Accounts, a set number of blank lines are added to the Summary Account screen to easily enter relationships. This "number" is controlled by the Module Control parameters set for each site<sup>a</sup>. For example, all expenditure accounts could have a default of five summary accounts, revenue could default to four summary accounts, and balance sheet account types (Asset, Liability, Fund Equity) might each have one.

- 1. Select Ledgers Account Maintenance Summary Accounts
- 2. Enter the fiscal year
- 3. Enter the POSTING Account # directly or select it from a lookup
- 4. Select summary accounts. Use a lookup; either from the summary accounts for the fund that matches the posting account, or all summary accounts

| 1: Available Summary Accounts for Fund 0096 |  |
|---------------------------------------------|--|
| 2: Available Summary Accounts               |  |

- 5. Select the summary account into which this posting account will accumulate.
- Continue adding additional summary accounts as desired. If additional lines are needed, click the Add Lines button

*Delete/Erase Line*: Delete or erase a summary account relationship at any time by clicking the on-screen pushbuttons. Deleting a summary account relationship here will **not** delete the Summary Account itself from the Chart of Accounts. It will simply stop that one posting account from rolling up into that summary account.

#### **Budget Checking...**

Optional; leave the checkbox empty to check the budget at the individual posting account level; or enter a budget check summary account on line one and check the Budget Check Line 1? ☑ box. "Budgetary" or "Available Funds" checking may be performed at the *posting account level* or the *summary account level*. For example, there are three Office Supplies expense lines for a department, and each has a budget of \$100. If the system should indicate if any of the accounts exceeds its appropriation of \$100, perform the budget check at the *posting account level* and leave the

Budget Check Line 1? checkbox 🗆 empty.

To be alerted if the *sum* of expenditures from *all three* of these accounts exceeds \$300 regardless of how much was expended from each account, establish a summary account relationship for each of the

three office supplies accounts **and** activate this option by checking the **Budget Check Line 1?** checkbox **I**.

# a See Ledgers Module Control General Ledger Module Control Sequences 1020 - 1024.

|              | General Ledger Module Control                                        |         |
|--------------|----------------------------------------------------------------------|---------|
| <u>G</u> oto |                                                                      |         |
|              | Seq# Description Answer                                              | Buttons |
| Actions      | 1018 Default access for new Account Elements [N]o Access [W]rite [ W | 1 Edit  |
|              | 1020 [Rollup] Enter # of Summary Accts to Default for Asset types: 1 |         |
|              | 1021 [Rollup] Enter # of Summary Accts to Default for Liability ty 1 |         |
|              | 1022 [Rollup] Enter # of Summary Accts to Default for Fund Equity 1  |         |
|              | 1023 [Rollup] Enter # of Summary Accts to Default for Revenue type 4 |         |
|              | 1024 [Rollue] Enter # of Summary Accts to Default for Expenditure 5  |         |

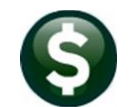

General Ledger Account Maintenance

Copying...If a standard set of summary accounts are to be used for posting accounts that share similar<br/>characteristics, for example, all office supplies accounts should "roll up" to a department summary<br/>account, as well as an "office expense" summary account, the summary accounts from one posting<br/>account can be copied to another.

#### 1. Click [Actions] Copy Copy setup from 1 posting account to another

| [AUC] 1020-Maintain Summary Accounts     |                               | × |
|------------------------------------------|-------------------------------|---|
| Copy Summary Accounts from one Postin    | ig Account to another         |   |
| Required: Enter Fiscal Year to Copy from | 2022                          |   |
| Enter Posting Account to Copy from       | 0096-000-0000-000-00-52310    |   |
| Enter Posting Account to Copy to         | 0096-004-0000-000-00-00-52310 |   |
|                                          |                               |   |
|                                          |                               |   |
| Lool                                     | kup OK Cancel Clear All       |   |

2. Fill in the Fiscal Year and Accounts, then click [OK]

Rebuild data... When the "Post GL Transactions" command is run, the data is posted to the summary accounts. Every time a posting/summary account relationship is changed, rebuild the summary accounts.

#### 1. Click Actions > Rebuild Summary Accounts

| Task 1021: Rebuild Summary Accounts                    | × |
|--------------------------------------------------------|---|
| Rebuild Summary Accounts - this may take a few minutes |   |
| Required: Enter Fiscal Year 2022                       |   |
|                                                        |   |
|                                                        |   |
| Lookup OK Cancel Clear All                             |   |

2. Enter Fiscal Year and Click **[OK]** to run

**Review Setup...** In addition to the **"Maintain Summary Accounts"** screen, review the relationships established for each site using any of these functions:

Ledgers > Queries > Account Balance Inquiry. Retrieve a *Summary* account and click [3 Detail Accts] button to view the accounts that are rolling into this Summary Account.

Ledgers Dueries Dueries Account Balance Inquiry. Retrieve a *Posting* account and click [3 Sum Accts] button to view the Summary Accounts into which this Posting account summarizes.

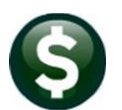

### General Ledger

Account Maintenance

Updated March 2022

Buttons...

Goto.

Element Tables

Exit

Chart of Accounts

Chart of Accounts Inquiry Account Balance Inquiry

The [Goto...] button allows branching to any of the listed screens:

- Select **Element Tables** to choose from a list of the elements on each site.
- Select **Chart of Accounts** to go to the CoA screen for the currently selected posting account. \_
- Select Chart of Accounts Inquiry to branch to the Chart of Accounts Inquiry screen; fill in the \_ desired account or select it from the screen.
- Select Account Balance Inquiry to move to the Account Balance Inquiry Screen Period Breakdown for the currently selected posting account.

Actions

The Actions button selections have a corresponding button on the screen. The Copy action is described above.

| Сору                     | > |
|--------------------------|---|
| Add Line(s)              |   |
| Erase Line               |   |
| Delete Line              |   |
| Delete Account           |   |
| Reports                  | > |
| Rebuild Summary Accounts | ; |

| 1-Add Line(s)              |
|----------------------------|
| 2-Erase Line               |
| 3-Delete Line              |
| 4-Delete Account           |
| 5-Reports                  |
| 6-Chart of Accts           |
| 7-Rebuild Summary Accounts |

| 1-Add Line(s)    | Adds blank lines for more summary accounts for this posting account |
|------------------|---------------------------------------------------------------------|
| 2-Erase Line     | Resets the currently selected summary account line to all zeroes    |
| 3-Delete Line    | Deletes the currently selected summary account line                 |
| 4-Delete Account |                                                                     |

Initializes the summary account *relationships* for the currently selected posting account (revert them to all zeroes) - the system will ask for confirmation. The posting account will still exist in the chart and be shown on the maintain summary accounts screen.

5-Reports Select one of two reports - each report can be filtered by year and any of the account elements.

Posting Accounts and where they summarize

0

| Summary Accounts and what comprises their balance |
|---------------------------------------------------|
|                                                   |

Posting Accounts and Where They Summarize, and

| B. 5+ ∂ - 1                     |                                       |      |                               |                              |               |      |         |        |        |     |
|---------------------------------|---------------------------------------|------|-------------------------------|------------------------------|---------------|------|---------|--------|--------|-----|
|                                 |                                       |      |                               |                              |               |      |         |        |        |     |
|                                 |                                       |      |                               |                              |               |      |         |        |        |     |
| ur • □ × ∨ h                    |                                       |      |                               |                              |               |      |         |        |        |     |
| A A                             | в                                     | C    | D                             | E                            | F             | G    | н       | 1.1    | 1.1    | K   |
| Posting Account#                | Posting Account Description           | Line | Summary_Account#              | Posting Account Description  | BudgChk?      | Туре | SubType | Entity | Status |     |
| 0096-000-0000-000-00-00-62310   | TEST C-UNFORM RENTAL/                 | 1    | 0096-000-0000-000-00-00-50200 | TEST C-PUBLIC SAFETY E       | Yes           | E    | S       | 1      | Activo |     |
| 0096-000-0000-000-00-00-52310   | TEST C-UNFORM RENTAL/                 | 2    | 0096-490-0000-004-00-00-52000 | EXPENSES                     | No            | E    | S       | 1      | Active |     |
|                                 |                                       |      |                               |                              |               |      |         |        |        |     |
| 0098-004-0000-000-00-00-52310   | TEST C-UNFORM RENTAL/                 | 1    | 0096-000-0000-000-00-00-50200 | TEST C-PUBLIC SAFETY E       | No            | E    | S       | 1      | Active |     |
| 0098-004-0000-000-00-00-52310   | TEST C-UNFORM RENTAL/                 | 2    | 0096-490-0000-004-00-00-52000 | EXPENSES                     | No            | E    | S       | 1      | Active |     |
|                                 |                                       |      |                               |                              |               |      |         |        |        |     |
| 0095 490 0000 004 00 00 52240   | STREET SWEEP & CATCH BASIN CLEANING & | 1    | 0096 000 0000 000 00 00 50200 | TEST C-PUBLIC SAFETY E       | No            | E    | S       | 1      | Active |     |
| 0098-490-0000-004-00-00-52240   | STREET SWEEP & CATCH BASIN CLEANING & | 2    | 0096-490-0000-004-00-00-52000 | EXPENSES                     | No            | E    | S       | 1      | Active |     |
| 1                               |                                       |      |                               |                              |               |      |         |        |        |     |
| 0100-300-2330-820-06-00-52520   | ABA/BEH TECH PROF DEV CONF FEES - HS  | 1    | 1000-300-2330-000-00-00-52000 | ILA/PARAPROF EXPENSES SUMMA  | Yes           | E    | S       | 1      | Active |     |
| 1 0100 300 2330 820 06 00 52520 | ABA/BEH TECH PROF DEV CONF FEES - HS  | 3    | 1000 300 0000 003 00 00 50001 | SCHOOL DEPARTMENT BUDGET     | No            | E    | S       | 1      | Active |     |
| 1                               |                                       |      |                               |                              |               |      |         |        |        |     |
| 00.0102-420-00 120              | NATE OF THE OWNER OF THE OWNER        | 1    | 439-000-004-00-001-011        | لا المحمدين المحرين ومحمد وم | No. Manageria |      |         | Sec. 1 | 1-16 C | . J |
| 4                               |                                       |      |                               |                              |               |      |         |        |        |     |

Summary Accounts and What Comprises Their Balance 0

| 13 | * 1 × V & P                   |                                          |                               |                                       |      |         |        |        |
|----|-------------------------------|------------------------------------------|-------------------------------|---------------------------------------|------|---------|--------|--------|
| 4  | ٨                             | B                                        | С                             | D                                     | E    | F       | G      | н      |
| I. | Summary_Account#              | Summary_Account_Description              | Posting_Account#              | Posting Account Description           | Type | SubType | Entity | Status |
| P  | 098-000-0000-000-00-00-50200  | TEST & PUBLIC SAFETY E                   | 0096-000-0000-000-00-52310    | TEST C-UNIFORM RENTAL/                | C    | P       | 1      | Aclive |
| ŀ  | 096-000-0000-000-00-00-50200  | TEST C-PUBLIC SAFETY E                   | 0096-004-0000-000-00-00-52310 | TEST C-UNIFORM RENTAL/                | E    | P       | 1      | Active |
| ŀ  | 096-000-0000-000-00-00-50200  | TEST C-PUBLIC SAFETY E                   | 0096-490-0000-004-00-00-52240 | STREET SWEEP & CATCH BASIN CLEANING & | E    | P       | 1      | Active |
|    |                               |                                          |                               |                                       |      |         |        |        |
| ĺ  | 096-490-0000-004-00-00-52000  | EXPENSES                                 | 0096-000-0000-000-00-52310    | TEST C-UNIFORM RENTAL/                | E    | P       | 1      | Active |
| ŀ  | 096 490 0000 004 00 00 52000  | EXPENSES                                 | 0096 004 0000 000 00 00 52310 | TEST C-UNIFORM RENTAL/                | E    | P       | 1      | Activo |
| b  | 096-490-0000-004-00-00-52000  | EXPENSES                                 | 0096-490-0000-004-00-00-52240 | STREET SWEEP & CATCH BASIN CLEANING & | E    | P       | 1      | Active |
|    |                               |                                          |                               |                                       |      |         |        |        |
| ŀ  | 2100-430-0000-004-00-00-52000 | EXPENSES (ROLLUP FOR FUND 100 DEPT 430)  | 0100-430-0000-004-00-00-52400 | PROFESSIONAL SERVICES                 | E    | P       | 1      | Active |
| Ī  | 100-430-0000-004-00-00-52000  | EXPENSES (ROLLUP FOR FUND 100 DEPT 430)  | 0100-430-0000-004-00-00-52700 | TRASH REMOVAL                         | E    | P       | 1      | Active |
| ŀ  | 100 430 0000 004 00 00 52000  | EXPENSES (ROLLUP FOR FUND 100 DEPT 430)  | 0100 430 0000 004 00 00 52701 | TRASH INCINERATION                    | E    | P       | 1      | Active |
| ŀ  | 100-430-0000-004-00-00-52000  | EXPENSES (ROLLUP FOR FUND 100 DEPT 430)  | 0100-430-0000-004-00-00-52702 | HOUSEHOLD HAZARDOUS WASTE DAY         | E    | P       | 1      | Active |
| ŀ  | 100-430-0000-004-00-00-52000  | EXPENSES (ROLLUP FOR FUND 100 DEPT 430)  | 0100-430-0000-004-00-00-52703 | TRASH BINS AND RELATED EXPENSES       | E    | p       | 1      | Activo |
| ŝ  | 100-430-0000-004-00-00-52000  | EXPENSES (ROLLUP FOR FUND 100 DEPT 430)  | 0100-430-0000-004-00-00-57020 | RETIREMENT CONTRIBUTION               | E    | P       | 1      | Active |
| t. | 100,420,0000,004,00,00,52000  | EXPENSES (POLILIP FOR FUND 100 DEPT 430) | 0100 430 0000 004 00 00 59010 | TRANSFER TO GROUP INS TRUST           | E    | P       | 1      | Action |

6-Chart of Accts Branches to the CoA screen for the currently selected posting account

7-Rebuild Summary Accounts Immediately rebuilds all summary account balances - always use this if a

change is made to the summary accounts

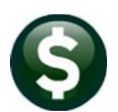

Account Maintenance

Updated March 2022

## Frequently Asked

Questions...

#### Q: What is the purpose of Summary Accounts?

A: Summary accounts allow "grouping" or "accumulating" several posting accounts into one. If there are five different salary accounts for a single department, and the sum of those five accounts (budget, activity and remaining balance) is needed at any time then create a summary account relationship to accomplish this.

#### Q: What does this look like on the PO or the voucher?

A: Right click on the expenditure line on the PO or voucher to reveal a lookup with five options.

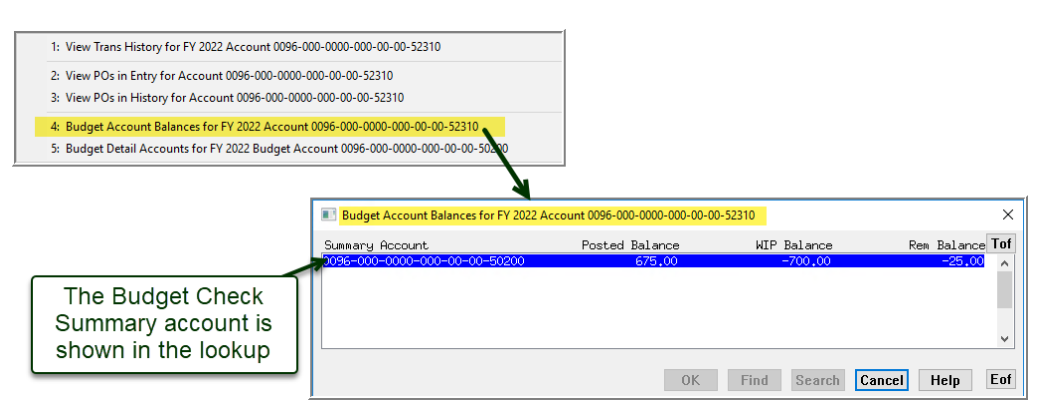

#### Q: What does this look like on a report?

**A:** Only Summary accounts are shown because the ☑ Summary Account Sub Type box is the only one checked:

| 1613-GLEXPSUMRPT.REP Printed 17-Jan-2022 at 15:                                             | 22:15<br>City of ADMIN<br>Expenditure Summ<br>Fiscal Year: 2022 1 | 15<br>nary<br>2022           |                             |                          |                            | Page           |
|---------------------------------------------------------------------------------------------|-------------------------------------------------------------------|------------------------------|-----------------------------|--------------------------|----------------------------|----------------|
| Account Number and Description                                                              | Appropriation                                                     | Appropriation<br>Adjustments | Encumbrances                | Expenditures             | Remaining<br>Balance       | • Used         |
| 0096-000-0000-000-00-50200 TEST C-PUBLIC SAFETY E<br>0096-490-0000-004-00-00-52000 EXPENSES | 800.00<br>900.00                                                  | .00<br>.00                   | .00                         | 250.00<br>250.00         | 550.00<br>650.00           | 31.25<br>27.78 |
| Accounts : 2 **** Grand Total *                                                             | 1,700.00                                                          | . 00                         | .00                         | 500.00                   | 1,200.00                   | 29.41          |
| Account Type: E<br>FY: 2022 to 2022<br>Fund: 0096 to 0096<br>Account Sub Type: S            | Account Sub Type<br>Control<br>Posting<br>Summary                 | Ger                          | Click on the<br>neral Ledge | : Summary<br>r Report Se | box on the<br>elector Scre | en             |

#### Q: Do I need to setup Summary Accounts for each fiscal year?

A: No. Summary accounts are copied from year to year during the GL Year End process. Create or maintain new relationships as needed; *immediately rebuild the balances*..

#### Q: Do I need to set Summary Accounts before using the system?

A: No, Summary account relationships may be defined or redefined at any time.

**①** Note: If the Summary Relationships are changed, *immediately rebuild the balances*. See <u>"Rebuilding Data"</u> above.

#### Q: Can I set them up for an account that I have already posted to?

**A:** Yes, then rebuild the account balances. *See <u>"Rebuilding Data"</u> above*.